## คู่มือการใช้งานระบบปฐมนิเทศนักศึกษาออนไลน์ 2563 (สำหรับนักศึกษา) วันที่ 15-19 มิถุนายน 2563

- <complex-block>
- 1. เข้าเว็บไซต์ <u>https://register.kpru.ac.th/SAC-OP/index.php</u> และเข้าสู่ระบบ ดังภาพที่ 1

ภาพที่ 1 แสดงหน้าแรกของระบบปฐมนิเทศนักศึกษาออนไลน์ 2563

2. การเข้าสู่ระบบ ดังภาพที่ 2

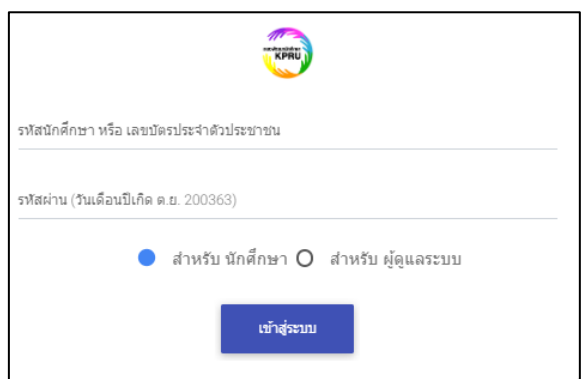

ภาพที่ 2 แสดงหน้าต่างการเข้าสู่ระบบ

| Username | คือ รหัสนักศึกษา หรือ เลขบัตรประจำตัวประชาชน |
|----------|----------------------------------------------|
| Password | คือ วันเดือนปีเกิด (ตัวอย่าง 200344)         |

 3. เมื่อเข้าระบบได้แล้ว นักศึกษาต้องรับชมวีดีทัศน์และตอบคำถามให้ผ่านเกณฑ์ที่กำหนดจนครบทุกหัวข้อ เพื่อเช็คการเข้าร่วมกิจกรรมบังคับของนักศึกษา โดยมีกำหนดเวลาให้ตั้งแต่วันที่ 15 มิถุนายน 2563 เวลา 08:30 น. - 19 มิถุนายน 2563 เวลา 23:59 น. แล้วระบบจะปิดทันที ดังภาพที่ 3

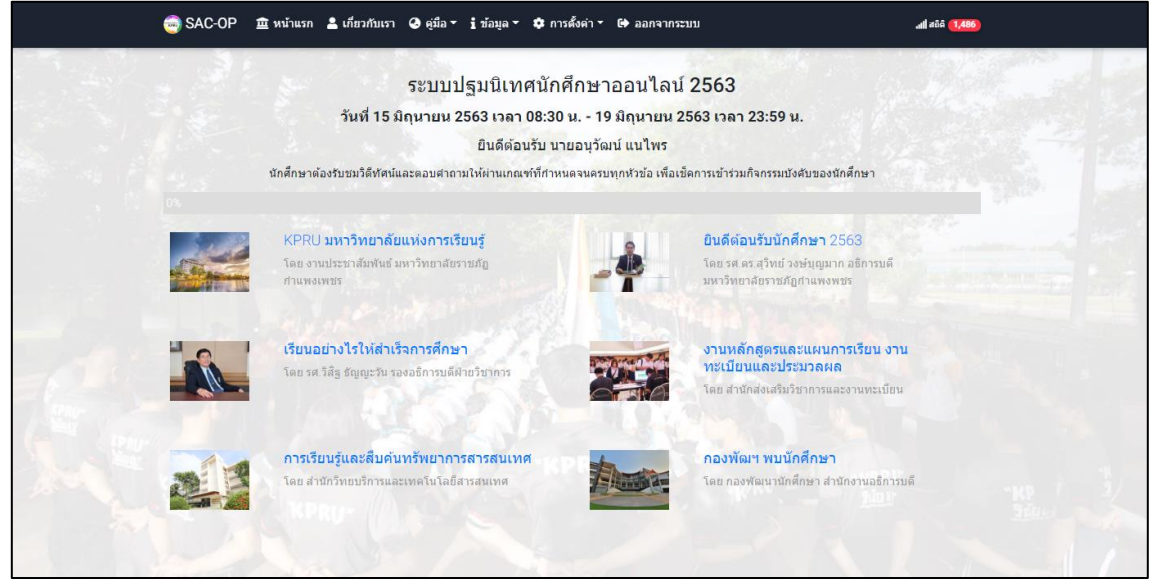

ภาพที่ 3 แสดงหัวข้อของการปฐมนิเทศทั้งหมด

 ภายในแต่ละหัวข้อนักศึกษาจะพบกับวีดีทัศน์และข้อคำถาม นักศึกษาต้องรับชมวีดีทัศน์จนจบ และจะส่ง คำตอบได้เมื่อหมดเวลาที่ระบบตั้งไว้ เช่น 3 นาที, 5 นาที เป็นต้น หากนักศึกษาตอบคำถามไม่ผ่านเกณฑ์ที่ กำหนด จะต้องกลับมารับชมวีดีทัศน์และตอบคำถามจนผ่านเกณฑ์ที่กำหนด ดังภาพที่ 4

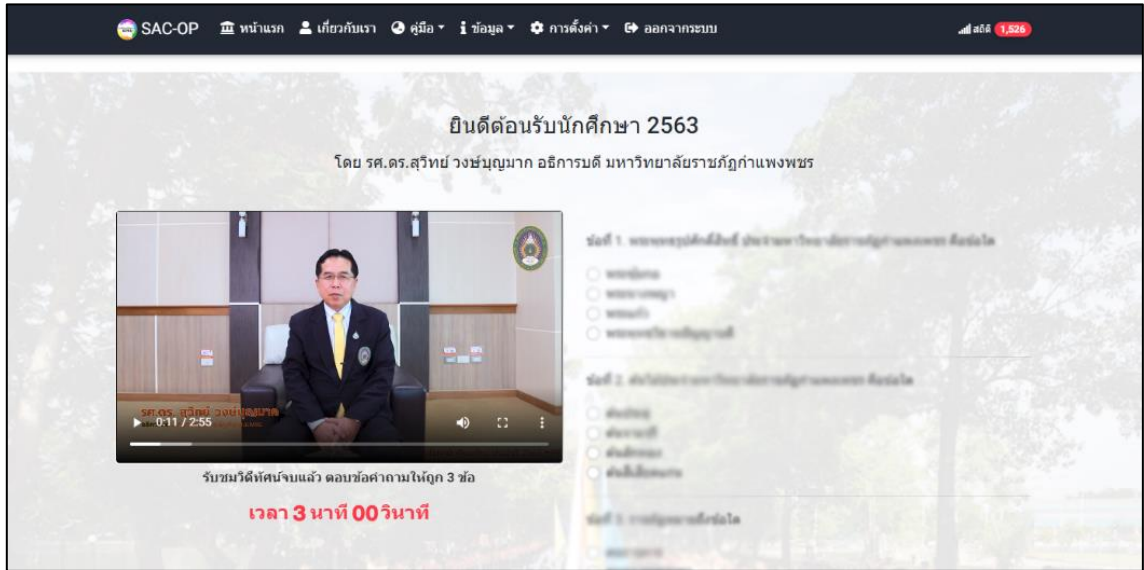

ภาพที่ 4 แสดงวีดีทัศน์และข้อคำถาม สามารถส่งคำตอบได้เมื่อหมดเวลาที่ระบบตั้งไว้

5. เมื่อนักศึกษาตอบคำถามผ่านเกณฑ์จนครบทุกหัวข้อ ระบบจะเพิ่มเมนูเกียรติบัตรออกมา ดังภาพที่ 5

| 😑 SAC-OP 🏻 🏛               | หน้าแรก 💄 เกี่ยวกับเรา 🥥 คู่มือ 🔹 i ข้อมูล 🔹 🌣 การตั้งค่                                                            | เ ▼ 🚱 ออกจากระบบ                                                                                                    | เป สถิติ 1,561 |  |
|----------------------------|----------------------------------------------------------------------------------------------------|----------------------------------------------------------------------------------------------------|----------------|--|
| เปอร์เซ็นต์ความสำเร็จ 100% |                                                                                                    |                                                                                                    |                |  |
|                            | KPRU มหาวิทยาลัยแห่งการเรียบรู้<br>โดย งานประชาสัมกับธ์ มหาวิทยาลัยวาบกัญ<br>กำแพงเพชร<br>๗ ดอนศากามใต้ 3 ช้อ> ผ่าน | <b>ยินดีต่อนรับนักศึกษา 2563</b><br>โดย รด ลร สุริทย์ รงษัญญาก อธิกรมลี<br>มหาวิทยาลัยราชภัญกำแพงพชร<br>⊘ ดอบศากามได้ 5 ช่อ → ผ่าน |                |  |
|                            | เรียนอย่างไรให้สำเร็จการศึกษา<br>โดย รศ วิสิธู อัญญะวัน รองอธิการบดีฝายวิชาการ<br>✔ ดอบคำถามได้ 5 ช้อ> ผ่าน         | งานหลักสูตรและแผนการเรียน งาา<br>พรเบียนและประมวลผล<br>โดย สำนักส่งเสริมวัชาการและงานทธเบียน<br>🎯 ดอบคำถามได้ 3 ช่อ> ผ่าน          |                |  |
|                            | การเรียบรู้และสืบคันทรัพยาการสารสบเทศ<br>โดย สำนักวิทยบริการและเทคโนโลยีสารสนเทศ<br>∅ ดอมศากามใต้ 4 ช้อ> ผ่าน       | กองพัฒนา พบบักศึกษา<br>โดย กองพัฒนานักศึกษา สำนักงานอธิการว<br>⊘ิ ดอบศาคามได้ 5 ช่อ → ผ่าน                                         | ий             |  |
|                            | <b>เกียรดิมัตร ปฐมนิเทศนักศึกษาออนไลน์</b><br>ขอแสดงความยืนดี ห่านผ่านการปฐมนิเทศนักศึกษา<br>ออนไลน์ 2563           |                                                                                                    |                |  |

ภาพที่ 5 แสดงการตอบคำถามผ่านเกณฑ์จนครบทุกหัวข้อ

6. เมื่อคลิกที่เมนูเกียรติบัตร ระบบจะออกเกียรติบัตรให้แก่นักศึกษา โดยสามารถกดแชร์ไปยัง Facebook และดาวน์โหลดเก็บไว้ เพื่อแสดงเป็นหลักฐานการเข้าร่วมกิจกรรม ดังภาพที่ 6

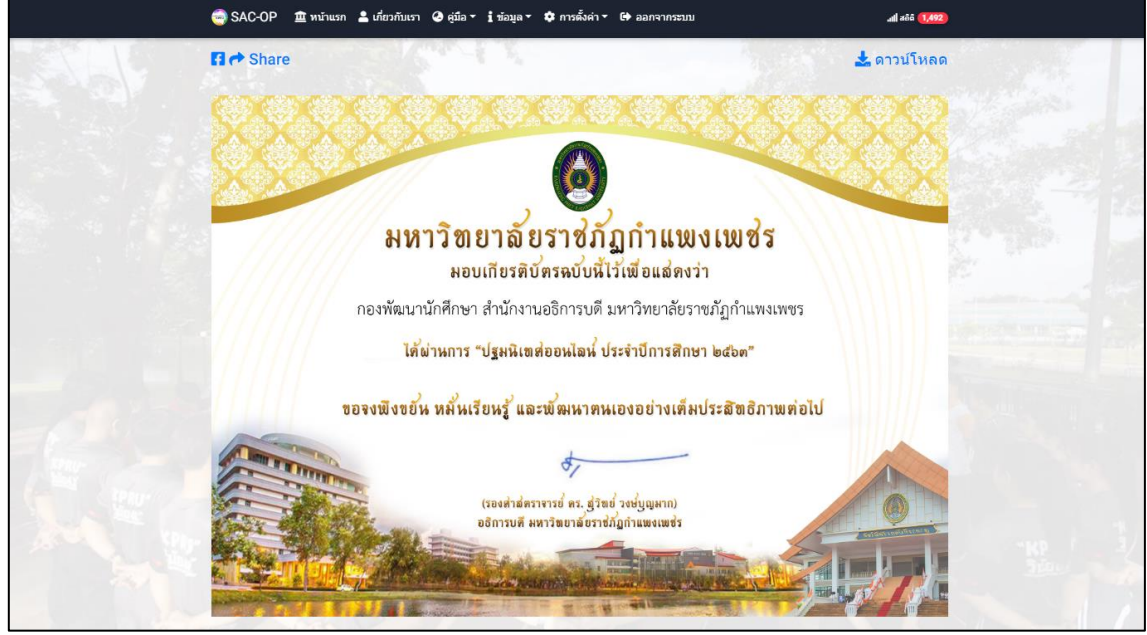

ภาพที่ 6 แสดงเกียรติบัตร สามารถกดแชร์ไปยัง Facebook และดาวน์โหลดเก็บไว้

## ติดต่อสอบถาม

กองพัฒนานักศึกษา สำนักงานอธิการบดี มหาวิทยาลัยราชภัฏกำแพงเพชร 69 หมู่ 1 ต.นครชุม อ.เมือง จ.กำแพงเพชร 62000 โทรศัพท์ : 055-706555 ต่อ 1303, 1373